## 如何繳交學雜費說明

## 1.學校首頁,點學生

|      |                                    |                             |      |    | 學 | 生          | 教職員 | 境外生 | 校 | 友 氰 | 5 客 | English |
|------|------------------------------------|-----------------------------|------|----|---|------------|-----|-----|---|-----|-----|---------|
| 教學單位 | 行政單位                               | 附設學校                        | 深耕計畫 |    |   | ₽ <b>₽</b> | 生   |     |   |     |     |         |
|      | <b>匈女会比</b><br>National Taipei Uni | 商業大学<br>versity of Business |      |    |   |            |     |     |   |     |     |         |
|      | 生科系                                |                             |      | Ľ. |   |            |     |     |   |     |     |         |

2.選臺銀學雜費入口

|   |         |         |      |          | 學       | 生生 | 教職員  |
|---|---------|---------|------|----------|---------|----|------|
|   | 教學單位    | 行政單位    | 附設學校 | 深耕計畫     |         |    |      |
|   |         |         |      |          |         |    |      |
|   | 首頁 / 學生 |         |      |          |         |    |      |
|   | ▲ 入學準例  | <b></b> | 1.1  | 學校資訊     |         |    | 北商   |
|   | 新生入口網   |         | 北    | 商簡介      |         | 北  | ;商校刊 |
|   | 學雜費資訊   |         | 交    | 通資訊      |         | 北  | 商學報  |
|   | 註冊須知    |         | 17   | 事曆       |         | 出  | 版刊物  |
| C | 臺銀學雜費入口 |         | 台    | 北校區空間配置圖 | 16      | 行  | 政簡訊  |
|   | 桃園校區北商學 | 國舍      | 桃    | 園校區空間配置圖 | 5 (PDF) |    |      |
|   |         |         | 場    | 地管理資訊    |         |    |      |
|   |         |         |      |          |         |    |      |

3.選繳費單查詢

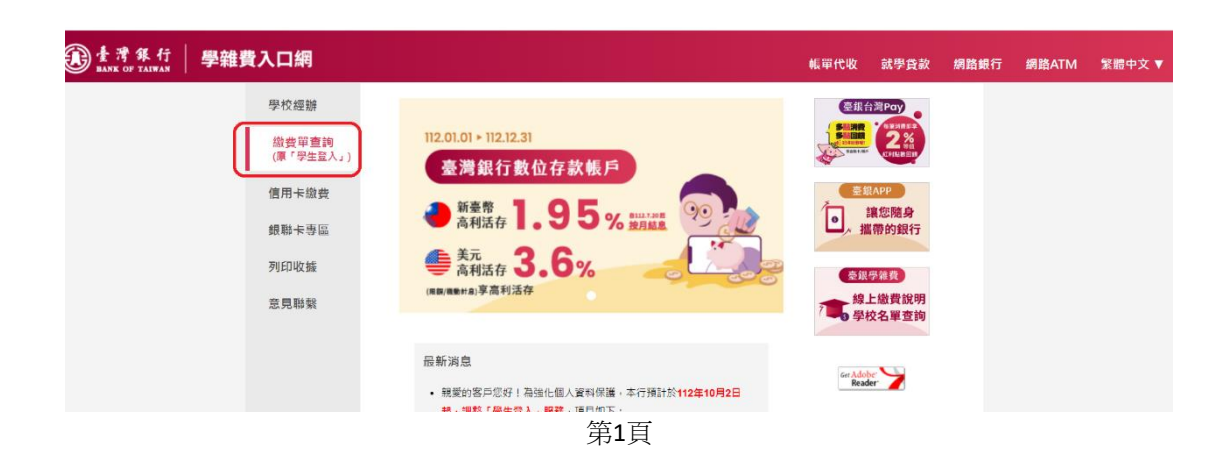

| ① 臺灣銀行 學雜引     BANK OF TALWAN     □ 學雜引 | 費入口網                       |                       | 帳單代收                  | 就學貸款 | 網路銀行 | 網路ATM | 繁體中文 ▼ |
|-----------------------------------------|----------------------------|-----------------------|-----------------------|------|------|-------|--------|
|                                         | 學校經辦                       | 繳費單查詢 Bill Inquire    |                       |      |      |       |        |
|                                         | 繳費單 <b>查詢</b><br>(原「學生登入」) | 代收類別: 請輸入代收類別         | 查詢 範例                 |      |      |       |        |
|                                         | 信用卡繳費                      | 身分證字號: 請輸入身分證字號       |                       |      |      |       |        |
|                                         | 銀聯卡專區                      | 學號: 請輸入學號             |                       |      |      |       |        |
|                                         | 列印收據                       | 識別碼: 請輸入識別碼<br>圖型驗證碼: | <i>說明</i><br>重新產生     |      |      |       |        |
|                                         | 意見聯繫                       |                       |                       |      |      |       |        |
|                                         |                            | 確認登入                  |                       |      |      |       |        |
|                                         |                            | 識別碼重設                 |                       |      |      |       |        |
|                                         |                            | (需輸入代收類別、身分證字號、5      | <sup>婜</sup> 號丶圌型驗證碼) |      |      |       |        |

\*「代收類別」日間學制輸入 111712,進修學制輸入 111992

\*「識別碼」欄位預設值為學生之生日,格式為YYYMMDD(共7碼,YYY為民國年),例如民國70年5月3 日請填入0700503。如有變更「識別碼」之需求,於登入後點擊「變更識別碼」服務,並經設定電子郵件信箱 後始可變動之。如有忘記「識別碼」之情形,可點擊「識別碼重設」服務並經驗證所綁定之電子郵件信箱後, 即可重新設定「識別碼」。「識別碼」欄位如有連續輸入錯誤達5次之情形,將暫停使用「繳費單查詢」服務 30分鐘。逾10分鐘未做任何交易,將自動登出。

## 4.選擇正確學年度及學期

(每學期銷帳編號不同,請勿將之前繳費資料記憶於您繳費之銀行常用帳戶)

本學期為 112 學年度第二學期 請勿選擇其他學期繳費單繳費或記憶其他學期曾繳費的資料

5.產生繳費單 PDF

(請用電腦產出,若使用手機產出,手機無 PDF 讀取軟體即出現亂碼)

| 102.A.FH                                                       |     | 051.57C 382.481                         | ACC.                               | 411      | 201.577 312.491 |
|----------------------------------------------------------------|-----|-----------------------------------------|------------------------------------|----------|-----------------|
| 學分費                                                            |     |                                         | 學費                                 |          |                 |
| 和教                                                             |     |                                         | 電振3                                | 法国际法律性理论 |                 |
| 平安保险费                                                          |     |                                         | 備外生                                | 此建研教     |                 |
| 教育學程學分費                                                        |     |                                         |                                    |          |                 |
|                                                                |     |                                         | 納费纳                                | #4517M   |                 |
| 膨費金額<br>ATM膨費金額<br>郵局膨費金額<br>超商激費金額<br>時幣註記<br>代收銀行/分行<br>代設時間 | 同上欄 | 胡柳<br>ATM<br>都局<br>超旗<br>代收<br>代收<br>入柳 | 編號<br>朝來編號<br>新來編號<br>方式<br>日<br>日 | 同上覆      |                 |
|                                                                |     | 網路銀行繳                                   | R                                  | 網路ATM繳費  |                 |
|                                                                |     |                                         | 主総費單                               | (PDF檔)   |                 |

\*請於繳費截止前至便利商店(超商代收管道:超商代收管道,包括統一、全家、萊爾富及 OK 便利超商)或臺灣銀行各分行繳納學雜費。

## 若有以下問題,可點選臺銀網站的「意見聯繫」

------

| 費入口網                       |                                                                                                    |                                                                        | 帳單代收    | 就學貸款     | 網路銀行 |
|----------------------------|----------------------------------------------------------------------------------------------------|------------------------------------------------------------------------|---------|----------|------|
| 學校經辦                       | 意見聯繫 Opinion                                                                                                    |                                                                        |         |          | *    |
| 繳費單 <b>查詢</b><br>(原「學生登入」) |                                                                                                    |                                                                        |         |          |      |
| 信用卡繳費                      | 登入問題                                                                                                    | 學生資料或繳費內容有誤                                                            |         |          |      |
| 銀聯卡專區                      | 產生繳費單                                                                                                    | 信用卡繳費                                                                  |         |          |      |
| 列印收據                       | 銀聯卡繳費                                                                                                    | 郵局/超商繳費                                                                |         |          |      |
| 意見聯繫                       |                                                                                                    | <b>繳費</b> 期限問題                                                         |         |          |      |
|                            | ■登入問題                                                                                                    |                                                                        |         |          |      |
|                            | <ul> <li>Q1.如何登入本行學雜費系統(https://school.bot<br/>請至本行學雜費入口網(https://school.bot.com<br/>必要,視學校是否有選取檢核)、圖型驗證碼。目</li> <li>Q2.為何我無法自學主登入進入學雜費網站,出</li> </ul> | .com.tw/ )?<br>tw/ )選擇左側選單【學生登入】,輸入身/<br>印可看到您的資料。<br>現「本系統查無您的帳號」的訊息? | 分證字號、學號 | 虎、生日(生日非 |      |